# **4** GOVT. GENERAL DEGREE COLLEGE, CHAPRA এর ছাত্রছাত্রীদের, যারা STUDENT CREDIT CARD -এর জন্য আবেদন করতে আগ্রহী তাদের নিম্নলিখিত বিবরণটি মনোযোগ সহ পড়ে নিতে অনুরোধ করা হচ্ছে ।

#### ✤ STUDENT CREDIT CARD এর জন্য আবেদন করার ধাপগুলি নিম্নরূপ:

- 1. https://wbscc.wb.gov.in/ ওয়েবসাইট থেকে স্কিম ডকুমেন্ট ডাউনলোড করে এবং 'How to Apply' এ ক্লিক করে করে, 'Training Manuals of Students' ফাইলটি ডাউনলোড করে পড়ে লাও |
- রেজিস্ট্রেশন তথা আবেদন করার পূর্বে নিম্নলিখিত ডকুমেন্ট গুলো প্রস্তুত রাথো ।
  - আবেদনকারী STUDENT এর কালার ছবি ( .JPEG or .jpg ফরম্যাট এবং সাইজ 20 kb থেকে 50 kb
    এর মধ্যে রাথবে )।
  - CO-APPLICANT/CO-BORROWER (Legal Guardian) এর কালার ছবি (.JPEG or .jpg ফরম্যাট এবং সাইজ 20 kb থেকে 50 kb এর মধ্যে রাখবে)।
  - ✓ আবেদনকারী STUDENT এর সই (.JPEG or .jpg ফরম্যাট এবং সাইজ 10 kb থেকে 50 kb এর মধ্যে রাথবে)
  - ✓ CO-APPLICANT/CO-BORROWER (Legal Guardian) এর সই (.JPEG or .jpg ফরম্যাট এবং সাইজ 10 kb থেকে 50 kb এর মধ্যে রাখবে)
  - আবেদনকারী STUDENT এর আধার কার্ড (PDF ফরম্যাট এবং সাইজ 50 kb থেকে 400 kb এর মধ্যে রাথবে)
  - আবেদনকারী STUDENT এর আধার কার্ড না থাকলে, দশম শ্রেণীর বোর্ডের রেজিস্ট্রেশন সার্টিফিকেট ( PDF ফরম্যাট এবং সাইজ 50 kb থেকে 400 kb এর মধ্যে রাথবে )
  - ✓ অভিভাবকের ADDRESS PROOF ( PDF ফরম্যাট এবং সাইজ 50 kb (থকে 400 kb এর মধ্যে রাথবে )
  - আবেদনকারী STUDENT এর ADMISSION RECEIPT ( PDF ফরম্যাট এবং সাইজ 50 kb থেকে 400 kb এর মধ্যে রাথবে )

- ✓ আবেদনকারী STUDENT এর PAN CARD (PAN CARD না থাকলে UNDERTAKING\* দিতে হবে) (PDF ফরম্যাট এবং সাইজ 50 kb থেকে 400 kb এর মধ্যে রাখবে)
- ✓ অভিভাবকের এর PAN CARD (PAN CARD লা থাকলে UNDERTAKING \* দিতে হবে) (PDF ফরম্যাট এবং সাইজ 50 kb থেকে 400 kb এর মধ্যে রাথবে)
- ✓ যে কোর্স এ পড়ছো বা ভর্তি হতে ইচ্ছুক, তার কোর্স ফী বা টিউশন ফী লেখা আছে এরকম Document / Brochure এর পেজ (PDF ফরম্যাট এবং সাইজ 50 kb থেকে 400 kb এর মধ্যে রাখবে)

\* PAN CARD না থাকলে UNDERTAKING এর ফরম্যাট:

Date :\_\_\_

#### FORMAT OF UNDERTAKING, IF THERE IS NO PAN

That I SANDIP DAS undertake to apply for PAN as per the Income Tax Act and to furnish the same before sanction/Disbursement of the Loan under Student Credit Card Scheme.

Signature of the applicant

- এই ফরম্যাট টি প্রস্তুত করার প্রয়োজন নেই | প্যান কার্ডের অপশনটিতে ক্লিক করলে, এই ফরম্যাটটি নিজে থেকেই তোমার নাম সমেত PDF আকারে চলে আসবে |
- 3. .www.wb.gov.in ওয়েবসাইটে অথবা https://banglaruchchashiksha.wb.gov.in এর ট্যাব এ অথবা সরাসরি https://wbscc.wb.gov.in ওয়েব পোর্টালে ঢুকে –এ ক্লিক করতে হবে |

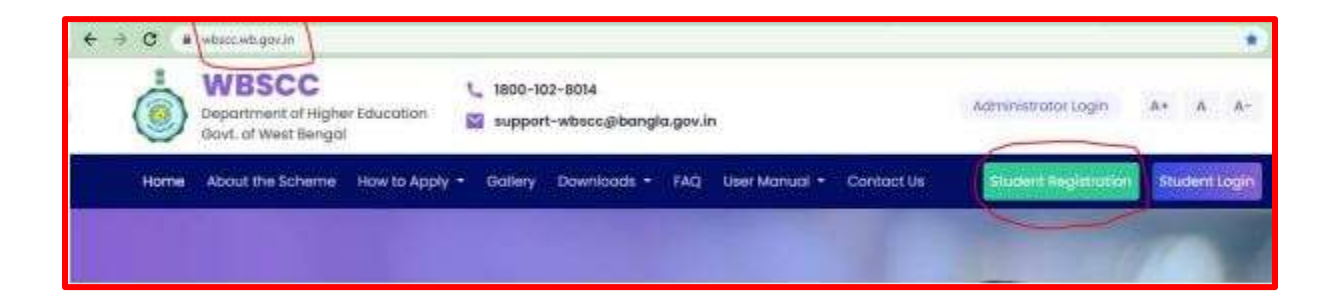

ক্লিক করার পর রেজিস্ট্রেশন ফর্মটি যথাযততভাবে ফিল আপ করতে হবে |

| down list                                                                                                    |
|----------------------------------------------------------------------------------------------------|
| need and a second second |
| **************************************                                                                                                    |
|                                                                                                    |
|                                                                                                    |
|                                                                                                    |
| To be select                                                                                                    |
| from the dr                                                                                                    |
| down list                                                                                                    |
|                                                                                                    |
| and and a second second s                                                                                                    |
| -bardenesses •                                                                                                    |
| legense lieur                                                                                                    |
| - Paul Mar Page 19 Mars                                                                                                    |
| To be sele                                                                                                    |
| from the                                                                                                    |
| downli                                                                                                    |
| UOWIT                                                                                                    |
| have ind F                                                                                                    |
| Please do n                                                                                                    |
| conv need to                                                                                                    |
| copy, need to                                                                                                    |
| typed                                                                                                    |
| later based                                                                                                    |
|                                                                                                    |
| Informer 1                                                                                                    |
|                                                                                                    |

- State of Institution: West Bengal
- District of Institution: Nadia
- Name of Institution: CHAPRA GOVERNMENT COLLEGE

## এইভাবে SELECT করবে |

BA Honours এর ক্ষেত্রে সিলেকশন এইরকম হবে,-

| Present Course of Study  |    |                                      |                |
|--------------------------|----|--------------------------------------|----------------|
| Programme Type"          |    | Programme Name"                      |                |
| ug                       | ×  | B.A.(Hons)-Bachelor of Arts (Honors) | ~              |
| State of Institution"    |    |                                      |                |
| West Bengal              | st |                                      |                |
| District of Institution" |    | Name of Institution                  |                |
| NADIA                    | ×  | Chapra Government College            | - <b>- - -</b> |

### > BA General এর ক্ষেত্রে সিলেকশন এইরকম হবে,-

| Present Course of Study |   |                           |   |
|-------------------------|---|---------------------------|---|
| Programme Type"         |   | Programme Name*           |   |
| UG                      | × | B.A. Bachelor of Arts     | × |
| State of institution"   |   |                           |   |
| West Bergel             | × |                           |   |
| District of Institution |   | Name of Institution1      |   |
| NADIA                   | * | Chapra Government College | * |

> BSc General এর ক্ষেত্রে সিলেকশন এইরকম হবে,-

| Present Course of Study           |    |                           |    |
|-----------------------------------|----|---------------------------|----|
| Programme Type"                   |    | Programme Name"           |    |
| UG                                | s. | B.Sc./Bacheloy of Science | ×  |
| State of Institution <sup>®</sup> |    |                           |    |
| West Bangel                       | ×  |                           |    |
| District of Institution'          |    | Name of institution'      |    |
| NADIA                             | ~  | Chapra Government College | ×. |

 প্রয়োজনীয় তথ্য গুলি দেওয়ার পর মোবাইল নম্বরে একটি OTP আসবে, সেটি নির্দিষ্ট স্থানে সাবমিট করলে একটি ID তৈরী হবে, যা স্ক্রিন এর ওপরে ফুটে উঠবে ।

| REGISTRATION SUCCESSFUL                            |                         |
|----------------------------------------------------|-------------------------|
| You have successfully Registered In WBSCC. Your Re | egistration ld is       |
| WBSCC21666*4931. Your login credentials has been   | sent to your mobile no. |
| Kindly lor' i with your credentials.               |                         |
|                                                    | Close                   |

- এইভাবে প্রাপ্ত রেজিস্ট্রেশন নম্বর এবং নিজের প্রদত্ত পাসওয়ার্ড এর সাহায্যে পরবর্তী ধাপে আবেদন করার সময় লগ ইন করতে হবে ।
- এইভাবে স্টুডেন্ট এর রেজিস্ট্রেশন প্রক্রিয়াটি সম্পূর্ণ হবে ।
- 4. অতঃপর পুনরায় <u>https://wbscc.wb.gov.in/</u> পোর্টালে ঢুকে রেজিস্ট্রেশন নম্বর এবং পাসওয়ার্ড এর সাহায্যে লগ ইন করতে হবে |

| Studen<br>Governme | t Credit Ca<br>ent of West Benga<br>SIGN IN | rd |
|--------------------|---------------------------------------------|----|
| WBSCC2166644931    |                                             | 1  |
|                    |                                             |    |
|                    | j bv <sup>r</sup> ut                        | Q  |
|                    | Login                                       |    |

• লগ ইন করার পর এইরকম স্ক্রিন (DASHBOARD) ফুটে উঠবে:

| å —                                                     | APPL                                           | ICANT DASHBO                                                                                                    | DARD                                                          |                    |
|---------------------------------------------------------|------------------------------------------------|----------------------------------------------------------------------------------------------------|---------------------------------------------------------------|--------------------|
| WBSCC                                                   | E Delate of Approximate                        | Student Cre                                                                                                    | dit Card                                                      | . A segme          |
| R kannan -                                              | Samacpita Mondal<br>autoritarenar<br>synthesis | August Republika  Agener Republika  Agener Republika  Agener Surgering  August Surgering  August Surgering  August Surgering  Surgering  Surgering | Nama Bro<br>Million 2000<br>Constant Anno<br>Reprintmentation | Here it shows that |
| To apply for the<br>Ioan, please click on<br>Apply Loan | Charact & Soft - All - Have Facching of        | Name, Registration<br>number will appear, need to ch                                                                                               | no. and contact<br>which the student<br>eckout                | registration done  |

 এর পর APPLY LOAN -এ ক্লিক করে লোন এপ্লিকেশন এর ফর্ম যথাযথ ভাবে ফিল আপ করে, College / Institution - কে ফরওয়ার্ড করতে হবে ।